## Handleiding 3: Hoe maak ik een reservatie voor fitness

Via het e-loket op de website van de gemeente <u>www.spiere-helkijn.be</u> wordt u naar het beginscherm gebracht van de toepassing of u surft naar <u>https://reservaties.spiere-helkijn.be</u>.

Om een reservatie te maken, dient u te beschikken over een profiel. Gelieve hiervoor handleiding 1 te raadplegen.

Nadat u bent ingelogd, krijgt u eerst onderstaande scherm te zien. Vervolgens beweegt u de muis naar 'Zalen' (klikken hoeft niet). In het menu dat verschijnt, klikt u op 'Nieuwe reservatie'

| SPIERE<br>vol faci                               | -HELKIJN<br>liteiten                                                          |                                                         |                                                     |                                  |                                   |                         |     | 0 items<br>€ 0,00<br>Tim Focquaert Uitlogge | n   |
|--------------------------------------------------|-------------------------------------------------------------------------------|---------------------------------------------------------|-----------------------------------------------------|----------------------------------|-----------------------------------|-------------------------|-----|---------------------------------------------|-----|
| Home                                             | Mijn profiel                                                                  | Activiteiten                                            | Inschrijven                                         | Zalen<br>Mijn reser<br>Overzicht | Webshop<br>vaties<br>zalen        | Reglementen en tarieven | FAQ |                                             | 1.1 |
| Om jezelf en/c<br>Om in de toek<br>Ga hiervoor n | f je kinderen in te schrijv<br>omst alle inschrijvingen<br>aar "Mijn profiel" | ven voor activiteiten dier<br>vlot te laten verlopen ra | n je eerst nog je gezinsp<br>den we aan om alle gez | Nieuwe re                        | Ien. Dit dient eenmali<br>voegen. | g te gebeuren.          |     |                                             |     |

© Gemeente Spiere-Helkijn Oudenaardseweg 71 - 8587 Spiere-Helkijn ontvanger@spiere-helkijn\_be - Tel. 056/27.01.55 Privacy overeenkomst In het volgende scherm kiest u eerst het complex waarvoor u de reservatie wenst te maken. In dit geval selecteert u in de lijst 'Fitness'. Vervolgens selecteert u de datum waarop u wenst een reservatie te maken. Nadat u op de knop 'Zoeken' heeft geklikt, krijgt u de weekkalender te zien waarin de gekozen datum valt.

| SPIERE-HELKIJN                                |                                     |                                     |                         |                                     |                                     |                                     | 0 items<br>€ 0,00                   |         |
|-----------------------------------------------|-------------------------------------|-------------------------------------|-------------------------|-------------------------------------|-------------------------------------|-------------------------------------|-------------------------------------|---------|
| vol faciliteiten                              |                                     |                                     |                         |                                     |                                     | Tim Foc                             | quaert Uitloggen                    |         |
| Home Mijn profiel A                           | Activiteiten Ins                    | schrijven Zal                       | en Webshop              | Reglemente                          | en en tarieven                      | FAQ                                 |                                     | L ' L . |
| De faciliteiten kunnen minimaa<br>bereikbaar. | ll 5 dagen op voorh                 | and aangevraagd                     | worden (fitness 1 (     | dag op voorhand).                   | Voor reservaties o                  | op kortere termijn                  | zijn we telefoniscl                 | h       |
| RESERVATIE INFRASTRUC                         | TUUR                                |                                     |                         |                                     |                                     |                                     |                                     |         |
| ZOEKEN RESET                                  | Complex 1 Fit                       | ness<br>/01/2019   IIII             | · •                     | >                                   |                                     |                                     |                                     |         |
| Faciliteiten:                                 | << 14 10 7 5 1                      |                                     |                         |                                     |                                     |                                     | 1 5 7 10 14 >>                      | 2       |
| Fitness (12x)                                 | wo 16/01<br>8 23<br>Beschikbaarheid | do 1//01<br>8 23<br>Beschikbaarheid | 8 23<br>Beschikbaarheid | Za 19/01<br>8 23<br>Beschikbaarheid | 20 20/01<br>8 23<br>Beschikbaarheid | ma 21/01<br>8 23<br>Beschikbaarheid | di 22/01<br>8 23<br>Beschikbaarheid |         |
|                                               | wo 16/01                            | do 17/01                            | vr 18/01                | za 19/01                            | zo 20/01                            | ma 21/01                            | di 22/01                            | 1       |
| Toon 1 dag   Toon 5 dagen   Toon 24 uur       | eservatie                           | Onbeschikbaar v                     | por/na Niet be:         | schikbaar                           | Gesloten                            |                                     | >                                   |         |
|                                               |                                     | reservatie                          |                         |                                     | •                                   |                                     |                                     |         |

© Gemeente Spiere-Helkijn Oudenaardseweg 71 - 8587 Spiere-Helkijn ontvanger@spiere-helkijn be - Tel. 056/27.01.55 Privacy overeenkomst Klik bij de gewenste datum op de groene balk (bvb 18 januari 2019). Een nieuw venster verschijnt met de openingsuren van die dag, alsook op welke tijdstip er reeds reservaties geboekt zijn. In de rechter benedenhoek klikt u op 'nieuwe aanvraag'.

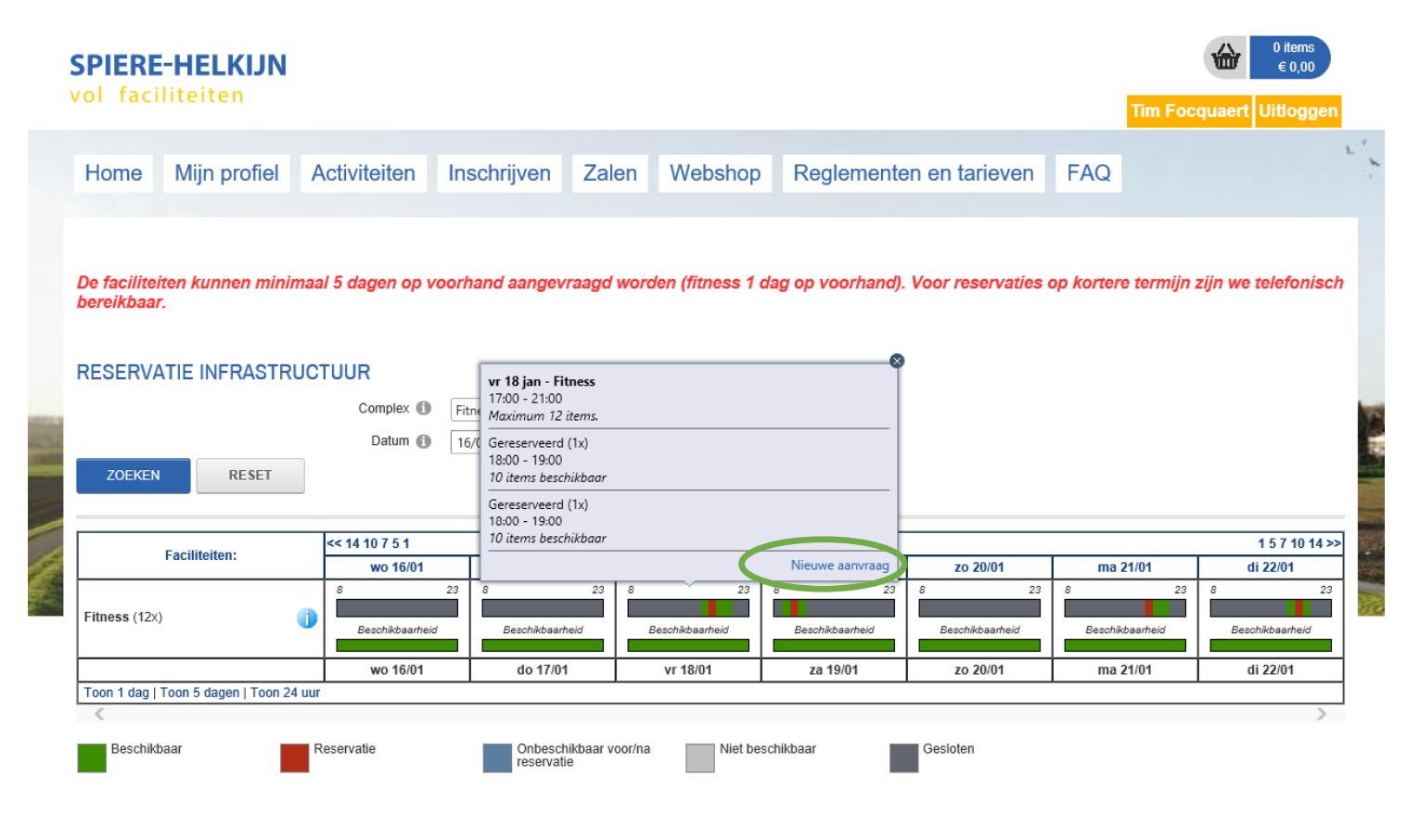

© Gemeente Spiere-Helkijn Oudenaardseweg 71 - 8587 Spiere-Helkijn ontvanger@spiere-helkijn.be - Tel. 056/27.01.55 Privacy overeenkomst U krijgt onderstaande scherm te zien. Pas aan indien nodig.

| Home   | Mijn profiel | Activiteiten           | Inschrijven         | Zalen | Webshop | Reglementen en tarieven | FAQ |     |
|--------|--------------|------------------------|---------------------|-------|---------|-------------------------|-----|-----|
| IIEUWE | AANVRAAG     |                        |                     |       |         |                         |     |     |
| FITNE  | SS           |                        |                     |       |         |                         |     |     |
|        |              | Complex 🚺              | Fitness             |       |         |                         |     |     |
|        |              | Klant 🚯                | Tim Focquaert       |       | •       |                         |     | 100 |
|        |              | Adres 🚺                | Kleine Bogaardestra | at 37 |         |                         |     | 1   |
|        |              |                        | 9990 Maldegem (BE   | :)    |         |                         |     | 0   |
|        |              | Contactpersoon 🕕       | Tim Focquaert       |       |         |                         |     |     |
|        |              | Email 🚺                | tim.focquaert@telen | et.be |         |                         |     |     |
|        | Factu        | uratiecontactpersoon 🚯 | Van klant overneme  | en    | -       |                         |     |     |

Klik op 'volgende'. Op het volgende scherm past u de gegevens aan. **!!! Heeft u een abonnement, kies dan bij categorie voor 'abonnement'**, zoniet laat u in dit veld 'losse reservatie' staan.

| н  | lome | Mijn profiel | Activiteiten                  | Inschrijven                                      | Zalen                            | Webshop                   | Reglementen en tarieven | FAQ | 1 |
|----|------|--------------|-------------------------------|--------------------------------------------------|----------------------------------|---------------------------|-------------------------|-----|---|
| NI |      | AANVRAAG     |                               |                                                  |                                  |                           |                         |     |   |
|    |      |              | Faciliteit ()<br>Categorie () | Fitness<br>Losse reservatie                      |                                  | • []<br>• (]              |                         |     |   |
|    |      |              | Datum (1)<br>Startuur (1)     | één datum     18-01-2019     III     17:00     C | ) periode ()<br>Open van: 17:0   | ) meerdere datums (f<br>0 | ormule)                 |     |   |
|    |      |              | Einduur 🚯<br>Aantal * 🚯       | 18:00 🕥 0                                        | Dpen tot: 21:00<br>aar: 12/12) 횧 | <u>Herbereken</u>         |                         |     |   |

Indien u zich wenst in te schrijven voor meerdere data tegelijk waarin een vast patroon zit (bvb. elke maandag; elke maandag, donderdag en vrijdag;... / Opgelet! Het startuur dient voor elke dag eveneens dezelfde te zijn!!! ) kan u het bolletje bij 'meerdere datums' aanklikken. In dat geval ziet het scherm er als volgt uit.

| viteiten Inschrijven Zalen Webshop Reglementen en tarieven FAQ                                                                                                    | profiel Activiteiten                                                                                                    | Home     |
|----------------------------------------------------------------------------------------------------|----------------------------------------------------------------------------------------------------|----------|
|                                                                                                    | RAAG                                                                                                    | NIEUWE A |
|                                                                                                    |                                                                                                    | FITNES   |
| Faciliteit () Fitness   Categorie () Losse reservatie   () ()   oevoegen () één datum ()   periode () 18-01-2019 (()   () ()   1 1   () ()   () ()   () ()   () ()   () ()   () ()   () ()   () ()   () ()   () ()   () ()   () ()   () ()   () ()   () ()   () ()   () ()   () ()   () ()   () ()   () ()   () ()   () ()   () ()   () ()   () ()   () ()   () ()   () ()   () ()   () ()   () ()   () ()   () ()   () ()   () ()   () ()   () ()   () ()   () ()   () ()   () ()   () ()   () ()   () ()   () ()   () ()   () ()   () () <t< td=""><td>Faciliteit ()<br/>Categorie ()<br/>Toevoegen ()<br/>periode ()<br/>Frequentie ()<br/>Uitsluiten van ()<br/>Startuur ()<br/>Einduur ()<br/>Aantal * ()</td><td></td></t<> | Faciliteit ()<br>Categorie ()<br>Toevoegen ()<br>periode ()<br>Frequentie ()<br>Uitsluiten van ()<br>Startuur ()<br>Einduur ()<br>Aantal * () |          |

Bij periode kiest u de begin- en einddatum (bvb 1 week, 2 weken,...). Bij frequentie selecteert u 'wekelijks' zodat alle weekdagen verschijnen. Selecteer de gewenste dag(en) en vervolgens het start- en het einduur. Zoals reeds bovenaan de pagina vermeld, kan slechts hetzelfde tijdstip voor alle gekozen dagen ingevuld worden. Voor de afwijkende dagen maakt u een aparte reservatie.

Klik op 'volgende'.

In het onderstaande scherm vinkt u aan dat u akkoord gaat met het huishoudelijk reglement.

In het volgende scherm krijgt u een overzicht van de gemaakte reservatie. Controleer indien alles in orde is (dag, tijdstip, losse reservatie/abonnement).

| EVESTIGING AANVRAA                                                | G FITNESS                              |                     |         |  |
|-------------------------------------------------------------------|----------------------------------------|---------------------|---------|--|
|                                                                   |                                        |                     |         |  |
| Deze reservatieaanvraag is correc<br>za 12/01/2019 09:00 - 10:00; | t toegevoegd :                         |                     |         |  |
|                                                                   | Groepnaam 🚯                            |                     |         |  |
| Datum                                                             | Faciliteit                             | Categorie/Prijstype | Extra's |  |
| ⊇ 🛛 🗙 🙀 <sup>*</sup> za 12/01/2019<br>09:00 - 10:00               | Fitness (x1)                           | Losse reservatie    | 0       |  |
| pmerkingen                                                        |                                        |                     |         |  |
| ier kan je opmerkingen opgeven voo                                | r de aanvraag van bovenstaande reserva | aties.              |         |  |
|                                                                   |                                        | ~                   |         |  |
|                                                                   |                                        |                     |         |  |
|                                                                   |                                        | ~                   |         |  |

NOG EEN RESERVATIEAANVRAAG MAKEN VOOR DIT COMPLEX?

Wenst u nog een bijkomende reservatie te maken, klik dan op de grijze balk 'nog een reservatieaanvraag maken voor dit complex'. Bent u daarentegen klaar met het maken van reservaties dan klikt u op de knop bevestigen.

Eénmaal per maand zal een factuur via e-mail opgestuurd worden waarin een link vermeld wordt naar de betaalsite.